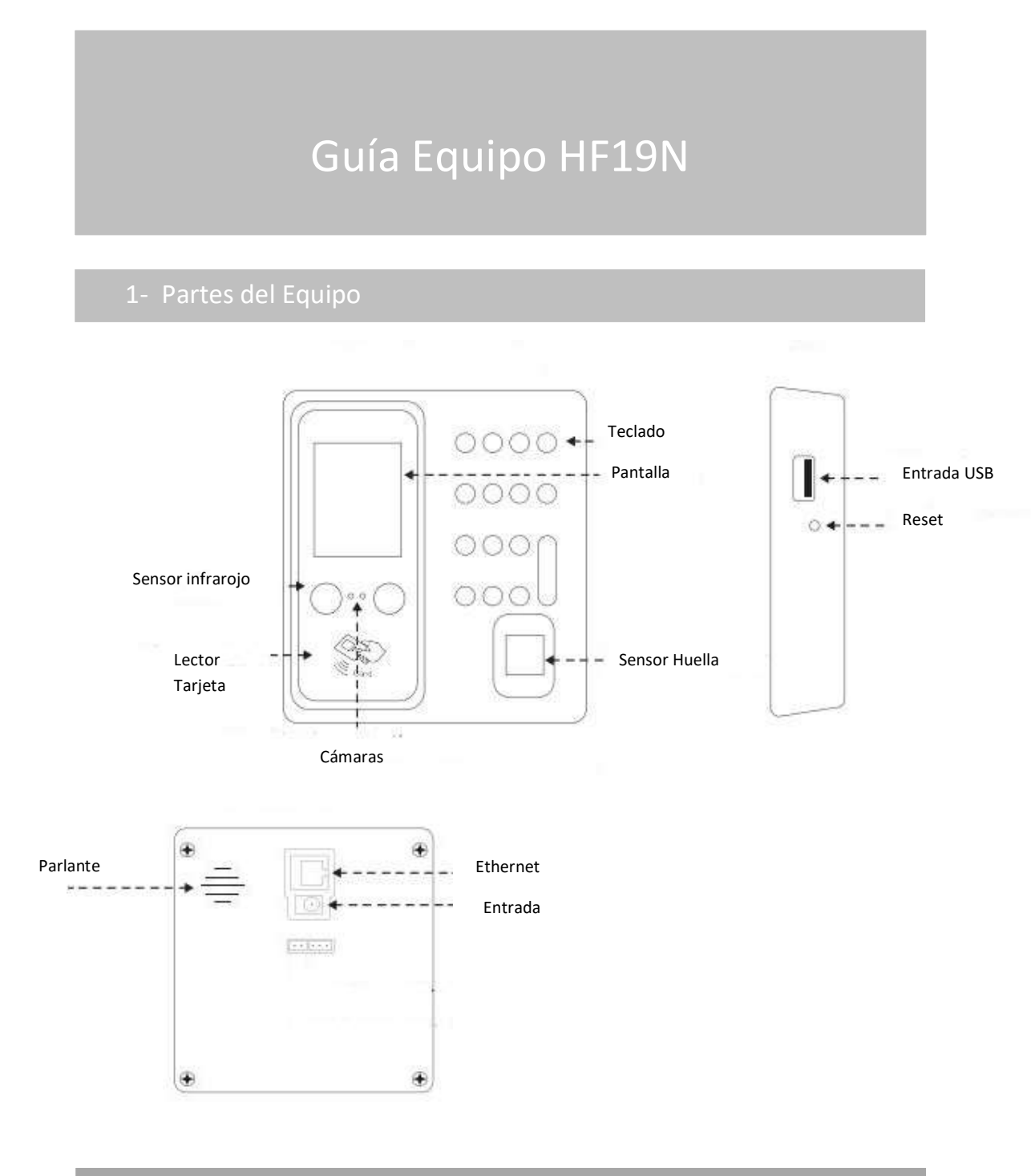

# 2- Montaje del Equipo

Antes de la instalación, chequee que la alimentación este disponible

- 1- Marque los orificios en la pared y verifique la posición de instalación
- 2- Perfore los orificios de acuerdo a lo marcado
- 3- Fije el soporte a la pared
- 4- Monte el equipo en el soporte y fíjelo con los tornillos.

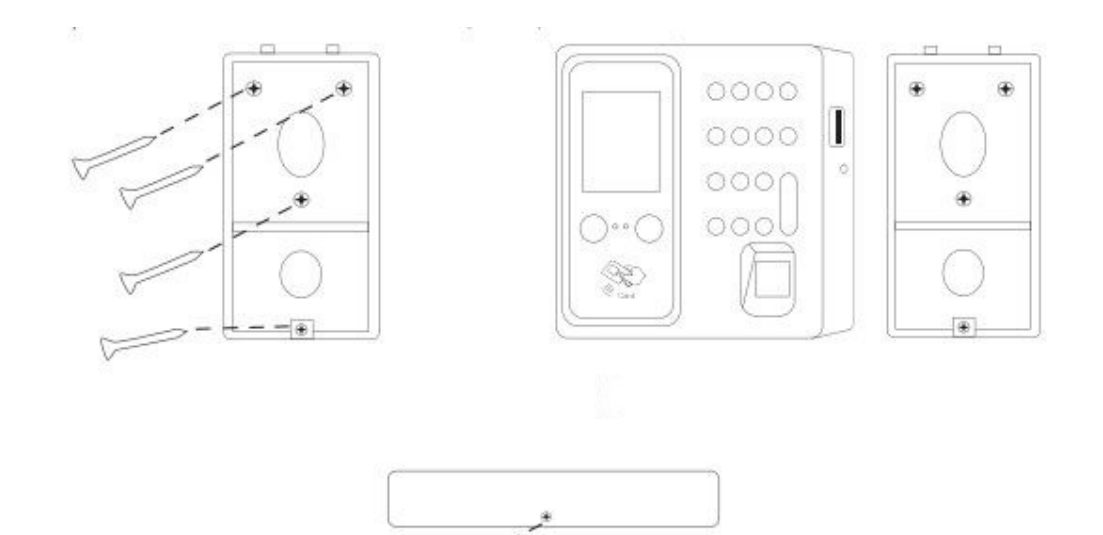

## 3- Alta Gerente/administrador/Usuarios

| Enroll     | Enroll : User 00000001                            |
|------------|---------------------------------------------------|
|            | Face                                              |
| User ID    | Fingerprint                                       |
| Part [1]   | 0                                                 |
| Name       | Card                                              |
| Level User | Password                                          |
|            |                                                   |
| OK Cancel  | Photo                                             |
|            | Enroll User ID Part [1] Name Level User OK Cancel |

 Ingrese al Menú →Usuario →Enrolar→ Escribiremos el ID, nos movemos con las fechas a la opción seleccionar la opción de nivel, presionamos OK, y elegimos la opción de Gerente. Luego nos movemos hasta el Boton Ok de la Pantalla, presionamos Ok. Y elegimos como va a fichar la persona, con huella, tarjeta, rosto, contraseña, presionamos Ok, y seguimos los pasos que nos indica el equipo.

2.

Ingrese al Menú →Usuario →Enrolar→Escribiremos el ID, nos movemos con las fechas a la opción seleccionar la opción de nivel, presionamos OK, y elegimos la opción de Administrador. Luego nos movemos hasta el Boton Ok de la Pantalla, presionamos Ok. Y elegimos como va a fichar la persona, con huella, tarjeta, rosto, contraseña, presionamos Ok, y seguimos los pasos que nos indica el equipo. Este usuario tiene permisos restringidos en los Menu, puede dar de alta, bajar información a USB, pero no puede ingresar a funciones avanzadas

 Ingrese al Menú →Usuario →Enrolar→Escribiremos el ID, nos movemos con las fechas a la opción seleccionar la opción de nivel, presionamos OK, y elegimos la opción de usuario. Luego nos movemos hasta el Boton Ok de la Pantalla, presionamos Ok. Y elegimos como va a fichar la persona, con huella, tarjeta, rosto, contraseña, presionamos Ok, y seguimos los pasos que nos indica el equipo.

Nota: una vez que cargamos un administrador este será el único que puede acceder al menú, se recomienda cargar mas de un administrador o bien cargar uno con contraseña.-

## 4- Editar /Borrar Usuarios

| User          | Delete       | Delete : User 00000001 |
|---------------|--------------|------------------------|
|               | User ID      | Face                   |
| Enroll Delete | Part [1]     | Fingerprint 0          |
|               | Name         | Card                   |
| 3 ( 🦓 )       | Level User 💌 | Password               |
| Edit          | OK Cancel    | Photo                  |
|               |              | 1                      |

Editar un Usuario

• Ingrese al Menú <sup>2</sup>Usuario<sup>2</sup> Borrar. Presionar OK, y nos pedirá el Id de la persona que queremos Editar. Presionamos OK, y con las fechas nos movemos hasta la opción a editar, podemos agregarle, huellas, tarjetas, contraseñas. nos va a preguntar si estamos seguros, presionamos OK nuevamente

Borrar un Usuario

 Ingrese al Menú →Usuario→ Borrar. Presionar OK, y nos pedirá el Id de la persona que queremos borrar. Presionamos OK, y con las fechas nos movemos hasta la opción borrar todo. nos va a preguntar si estamos seguros, presionamos OK nuevamente

## 5- Configurar Comunicación

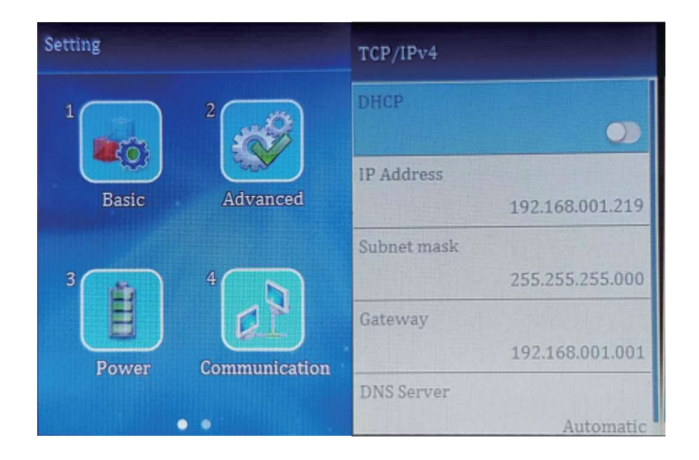

1 Ingrese al Menu →Configuración →comunicación→TCP/IP V4→ IP Address. Presionar **OK**, ingresamos la IP, y vamos presionando **OK**, para pasas de un campo a otro en la carga de la dirección.

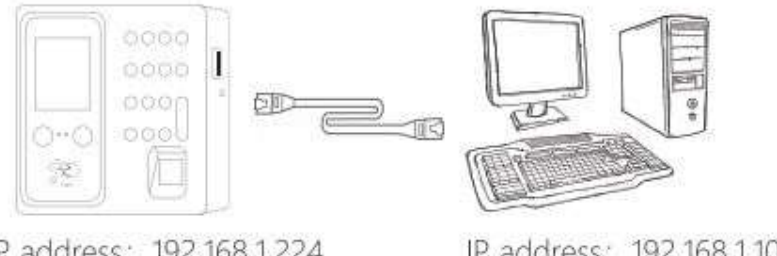

IP address: 192.168.1.224 Subnet mask: 255.255.255.0 Default gateway: 192.168.1.1

IP address: 192.168.1.100 Subnet mask: 255.255.255.0 Default gateway: 192.168.1.1

## 6- Configurar Fecha y Hora

#### Ingrese al Menu $\rightarrow$ Configuracion $\rightarrow$ Avanzado $\rightarrow$ fecha $\rightarrow$

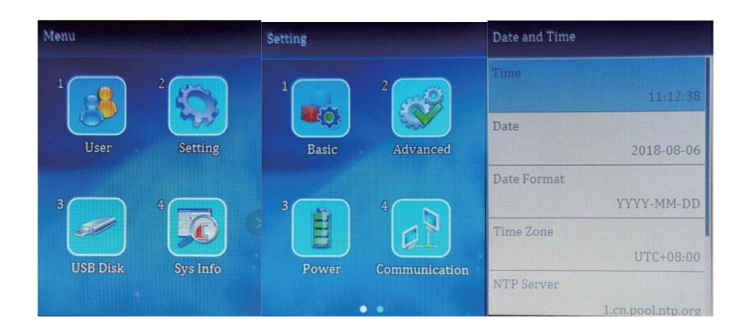

Presionamos OK, va a empezar a titilar el dato a modificar, con las fechas arriba y abajo modificamos

el valor, Presionamos OK para cambiar al siguiente, una vez modificados los datos presionamos la tecla ESC

#### 7-Descargas a USB

Para la Descarga de registraciones y/o información de usuarios para pasarlos de un equipo a otro mediante un Pendrive, debemos ingresar al Menú, USB DISk,

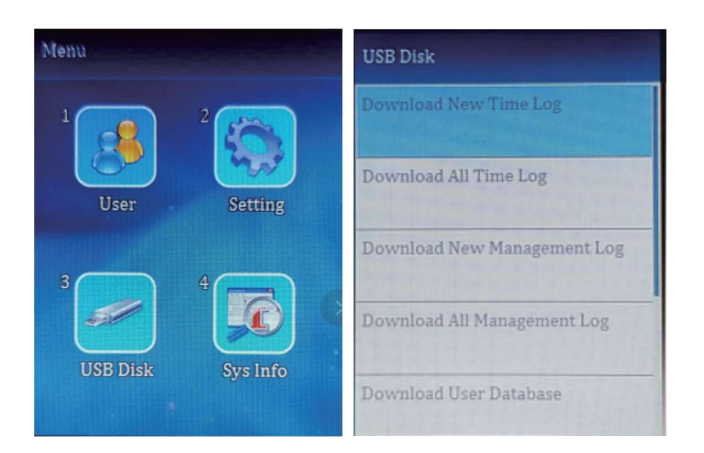

- 1. Para descargar las registraciones, iremos a la opción Download all time log, esto nos genera un archivo llamado ALOG\_001.TXT
- 2. Para descargar la información de Usuarios, y transferirla a otro equipo mediante un Pendrive, iremos a la opción Download Usar Database
- 3. Para cargar Usuarios debemos ir a upload user database.

## 9- Consultas Frecuentes

- 1. Lento o no reconoce la huella digital
  - Asegúrese de colocar el dedo en el medio del sensor de huellas, verifique si hay lesiones en el dedo
  - Compruebe si hay suciedad o humedad en el sensor de huellas digitales, luego límpielo e intente verificar nuevamente
  - Si el dedo está demasiado seco, respire un poco de aire e intente nuevamente
- 2. Falla de conexión entre el programa y el equipo
  - Verifique el Id del Equipos tanto en la PC como en el Equipo, realice un Ping a la dirección IP del Equipo. Un vez confirmado el Id del Equipo y la respuesta del Ping. Pruebe nuevamente con el programa
- 3. sin registro en el registro original del software
- verifique si hay una identificación de registro de empleado correspondiente, en la información del empleado y la fecha de ingreso. luego recopilan todos los datos nuevamente.